# **Fakturering**

# Fakturering

## Fakturera i Janus

Oavsett om ditt JANUS-system är integrerat med ekonomisystem el- ler inte så får du här hjälp med faktureringen av dina arbetsordrar. Detta per arbetsorder eller om du vill fakturera flera order samtidigt.

Du kan också välja att samlingsfakturera per kund eller per fastighet.

## Var finns fakturering?

*Fakturering* finner du under knappen **[Administration]**om du be-finner dig i Startbilden. När du klickar på knappen öppnar sig ett nytt fönster med nya knappar. Här hittar du **[Fakturering].** 

Du kan också nå fakturering via Menybaren högst upp till vänster. Under <**Huvudmeny**> hittar du <**Administration**> och under denna; <**Fakturering**>

Vi har gjort några förändringar i fakturering (i den här versionen), som främst ska säkerställa att inte ordrar faktureras pga slarv eller misstag.

## Systeminställningar Fakturering

För att Janus faktureringsfunktion ska fungera så väl som möjligt är det viktigt att systeminställningarna är korrekt gjorda. Dessa inställningar hanterar sökvägar för integrering till ekonomisystemet, typ av fakturautskrift (faktura, underlag, postgiro eller OCR), betalningsvillkor och dröjsmålsränta m.m.

Du hittar detta under

## <Arkiv>/<System>/<Systeminställningar>/

<Inställningar för hela installationen>

<Inställningar per projektdatafil>

<Inställningar per företag>

<Inställningar per resultatenhet>

För samtliga gäller flik "Fakturering" och flik "Bokföring"

Förändringar i dessa inställningar kan och ska endast göras av systemförvaltaren.

Den här skriften tar upp handhavandet med:

- Sid 2 Fakturera enstaka interna ordrar
- Sid 3 Fakturera enstaka externa ordrar
- Sid 5 Fakturering flera ordrar
- Sid 7 Samlingsfakturering
- Sid 8 Samlingsfakturering
- Sid 9 Kreditering av samlingsfaktura, samt vanlig faktura
- Sid 10 Kortkommandon i Janus

#### 🕀 Driftbolaget AB R=1001 / DEMO

Arkiv Redigera Huvudmeny Tillägg Hjälp

Menybar - tänk på att den förändras efter vilka fönster du har öppna!

## Fakturering steg för steg

## Fakturering enstaka interna order (görs i Orderfönster)

- 1. Öppna den order som skall faktureras. (Den måste naturligtvisvara avslutad och prissatt.)
- Klicka på [Kommandon] och välj <Godkänn order för fakturering> Du får ut ett godkännande för fakturering på bildskärm eller skrivare (om du inte i systeminställningarna sagt att du inte vill ha ut uppgifter på interna order).

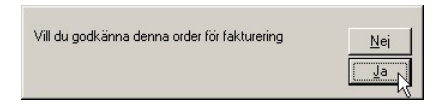

- 3. Svara [Ja] på frågan om du vill godkänna denna internorder nu.
- 4. När Orderns status ändrats från prissatt till Godkänd för fakturering, kan du gå tillbaka till [Kommandon] och välja <Fakturera denna order>

| Vill du avsluta denna internorder nu?<br>Den kommer inte att vara ändringsbar efteråt. | <u>N</u> ej |
|----------------------------------------------------------------------------------------|-------------|
|                                                                                        |             |

5. Svara [Ja] på frågan om du vill fakturera denna internorder nu.

Eftersom det är en internorder så behöver du inte göra mer. Den går in i systemet och lägger sig som en post mot avtalet.

## Fakturering enstaka externa order (görs i Orderfönster)

- 1. Öppna den order som skall faktureras. (Den måste naturligtvisvara avslutad och prissatt.)
- 2. Klicka på [Kommandon] och välj <Godkänn order för fakturering>

| <u>N</u> ej |
|-------------|
| Ja          |
|             |

3. Svara [**Ja**] på frågan om du vill godkänna denna order nu. Du får ut godkännandet på skrivare eller bildskärm (ditt val).

| г.                                                                                               |                                           |                                                             | Godka                     | ännade för fa             | akturering                                       |               |                         |             |                                                          |                                                          |  |
|--------------------------------------------------------------------------------------------------|-------------------------------------------|-------------------------------------------------------------|---------------------------|---------------------------|--------------------------------------------------|---------------|-------------------------|-------------|----------------------------------------------------------|----------------------------------------------------------|--|
| Ext<br>Order 1009076                                                                             | ernorder                                  | Indexdetum, 000102                                          | Felenmöld                 | 000103-164                | 14 Status D                                      | rio           |                         | Motteor     | tau IEP                                                  |                                                          |  |
| Leveransadress                                                                                   |                                           |                                                             | i cianinaiu               | Fakt<br>EMP<br>Box<br>212 | uramottagare<br>IR FASTIGHE1<br>14<br>12 TOMTEBO | IS AB         |                         | 8           | 003                                                      |                                                          |  |
| √år handläggare                                                                                  | IER                                       |                                                             | E                         | r handläggare             | BENGTS                                           | SVENSSO       | N                       | Pr          | rojekt                                                   |                                                          |  |
| Ìr referens                                                                                      | Pertt                                     | i Post                                                      | E                         | Fr referens               |                                                  |               |                         | к           | Konto 3100                                               |                                                          |  |
| Anmälare BENGT S<br>Felefon 040-12345<br>KYSLKÅP SAKN,<br>Kylskåp över 8 år,                     | 3VENSSON<br>16<br>AR KYLA, I<br>kompresso | RUM 3080, PLAN 1<br>or orkar inte kyla tillr:               | äckligt.                  |                           |                                                  |               |                         |             |                                                          |                                                          |  |
|                                                                                                  | Indersson a                               | att köpa nytt.<br>Benämping                                 |                           |                           | Alaria                                           | Antal         | Fob                     | DIA         | Morne %                                                  | Evil more                                                |  |
| OK från Anders A<br>Deturn Sign                                                                  | Im Sign Art.nr Benämning                  |                                                             |                           |                           |                                                  | LINI.         | - r.co                  | MOINS JO    | EXIC: INOTIN                                             |                                                          |  |
| )K från Anders A<br>≫atum Sign<br>⊪nn1n4 MN⊻nn1                                                  | Art.Dr<br>T250                            | ARBETSTID                                                   |                           |                           | 250.00                                           | 1             | TIM                     |             | 25.00                                                    | 250.0                                                    |  |
| OK från Anders A<br>Datum Sign<br>100104 MNY001<br>100111 MNY001                                 | An.Dr<br>T250<br>T250                     | ARBETSTID                                                   |                           |                           | 250,00                                           | 1             | TIM                     |             | 25,00<br>25.00                                           | 250,0<br>375.0                                           |  |
| 0K från Anders A<br>Xatum Sign<br>100104 MNY001<br>100111 MNY001<br>100111 MNY001                | T250<br>T250<br>KM                        | ARBETSTID<br>ARBETSTID<br>ELECTROLUX 633                    | 935. KYLSK                | Др                        | 250,00<br>250,00<br>2.940.00                     | 1<br>1,5<br>1 | TIM<br>TIM<br>ST        | 10.00       | 25,00<br>25,00<br>25.00                                  | 250,0<br>375,0<br>3,234.0                                |  |
| )K från AndersA<br>≫atum Sign<br>100104 MNY001<br>100111 MNY001<br>100111 MNY001<br>180320 BOCA  | Art.Dr<br>T250<br>T250<br>KM<br>ALU       | ARBETSTID<br>ARBETSTID<br>ELECTROLUX 633<br>FLÄKTRUM 2076 I | 935, KYLSK<br>PL 2 TA/FA0 | ÅP<br>2 FTX LUKT          | 250,00<br>250,00<br>2.940,00<br>280,00           | 1<br>1,5<br>1 | TIM<br>TIM<br>ST<br>TIM | 10,00       | 25,00<br>25,00<br>25,00<br>25,00                         | 250,0<br>375,0<br>3.234,0<br>280,0                       |  |
| )K från AndersA<br>Þaturn Sign<br>100104 MNY001<br>100111 MNY001<br>100111 MNY001<br>180320 BOCA | Art.Dr<br>T250<br>T250<br>KM<br>ALU       | ARBETSTID<br>ARBETSTID<br>ELECTROLUX 633<br>FLÄKTRUM 2076 I | 935, KYLSK<br>PL 2 TA/FA0 | ÅP<br>2 FTX LUKT          | 250,00<br>250,00<br>2.940,00<br>280,00           | 1<br>1,5<br>1 | TIM<br>TIM<br>ST<br>TIM | 10,00<br>Es | 25,00<br>25,00<br>25,00<br>25,00<br>kkl. moms            | 250,0<br>375,0<br>3.234,0<br>280,0<br>4.139,0            |  |
| OK från Anders A<br>Datum Sign<br>000104 MNY001<br>000111 MNY001<br>000111 MNY001<br>380320 BOCA | Art.Dr<br>T250<br>T250<br>KM<br>ALU       | ARBETSTID<br>ARBETSTID<br>ELECTROLUX 633<br>FLÄKTRUM 2076   | 935, KYLSK<br>PL 2 TA/FA0 | ÅP<br>2 FTX LUKT          | 250,00<br>250,00<br>2.940,00<br>280,00           | 1<br>1,5<br>1 | TIM<br>TIM<br>ST<br>TIM | 10,00<br>Ex | 25,00<br>25,00<br>25,00<br>25,00<br>kkl. moms<br>Moms kr | 250,0<br>375,0<br>3.234,0<br>280,0<br>4.139,0<br>1.034,7 |  |

## TIPS!

Kontrollera Godkännandet för fakturering ordentligt INNAN du faktiskt fakturerar.

Man kan både se om det finns beställningsr som inte fått faktura ännu och är det något fel på priserna syns det här och du kan korrigera innan du fakturerar.

4. När Orderns status ändrats från prissatt till Godkänd för fakturering, kan du gå tillbaka till [Kommandon] och välja <Fakturera denna order>

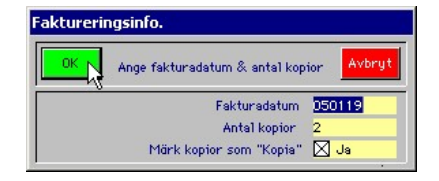

- 5. Om fakturadatum stämmer, svara du [**Ja**]. Då skapas fakturan i systemet.
- 6. Om du skriver ut till bildskärm, får du frågan om du vill stämpla fakturan som utskriven ändå.

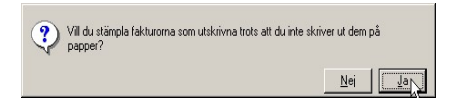

7. Svara [Ja] på frågan, så skrivs fakturan ut.

| Ecol                                                                                | Drift AB                                                          |                                    | _                                    |                         |                           |                                           |                                                                |                                                       |
|-------------------------------------------------------------------------------------|-------------------------------------------------------------------|------------------------------------|--------------------------------------|-------------------------|---------------------------|-------------------------------------------|----------------------------------------------------------------|-------------------------------------------------------|
| Determine                                                                           |                                                                   |                                    | Fa                                   | idura                   | 1                         | 000                                       | 102                                                            |                                                       |
| Rationel                                                                            | fastghetednit                                                     |                                    | Fakturadatum 041008                  |                         |                           |                                           |                                                                |                                                       |
|                                                                                     |                                                                   |                                    | On                                   | iemr.                   | 1                         | 0103                                      | 378                                                            |                                                       |
| everangadrees                                                                       | 891601                                                            |                                    | akturaadro                           |                         |                           |                                           | BIOS                                                           |                                                       |
| SIOSKULAN<br>IUS A                                                                  |                                                                   |                                    | SMPIR FAST                           | IGHE IS                 | AH                        |                                           |                                                                |                                                       |
| URIEGATAN 64                                                                        |                                                                   |                                    | 12 12 TOM                            | щo                      |                           |                                           |                                                                |                                                       |
| 1112 TOMIEBO                                                                        |                                                                   |                                    |                                      |                         |                           |                                           |                                                                |                                                       |
| r néor vez                                                                          | Er hundlig                                                        | ogere Sylvin Vit                   | ສາກຄະ                                |                         |                           | Qrd                                       | wditum                                                         | 041008                                                |
| er referens.40 Enskede                                                              | Viens Strikt Vierhand                                             | liggere Case Ca                    | 10/15/0                              |                         |                           | Arra                                      |                                                                | n Dilicce                                             |
| pecification :<br>topp i setopp, skadegö<br>eställning nr. 990-98 år                | ralas<br>rakickad till AB Erakade Vi                              | ime & Senitet B                    | 4100B                                |                         |                           |                                           |                                                                |                                                       |
| tum Sign Artar                                                                      | Dentinming                                                        |                                    | A"prix                               | Andd                    | inh.                      | P.A.                                      | Morres %                                                       | Edd. morre                                            |
| 1008 JANUS LE                                                                       | En, wir besteining 99091, AD                                      |                                    | 1,200,00                             | 0,5                     | ST ST                     | -                                         | 25,00                                                          | 125,00                                                |
|                                                                                     | Enskede Virme & Sanitet                                           |                                    |                                      |                         | - · ·                     |                                           |                                                                |                                                       |
|                                                                                     |                                                                   |                                    |                                      |                         |                           |                                           |                                                                |                                                       |
|                                                                                     |                                                                   |                                    |                                      |                         |                           |                                           |                                                                |                                                       |
| nmärkningar ej gjorde<br>Her förhöllsdag G&11<br>Sörderad An                        | iorn () ágyr é la felsinde<br>107 debbers drójanáirt<br>Backtefna | turn breidige rij<br>ete med 2,0 % | per<br>- Tablan<br>Bigenau           | 5400<br>(<br>540<br>196 | ma uk<br>Diresav<br>mma i | id, mee<br>Mo<br>rundai<br>st bas<br>Orga | mus kar<br>mus kar<br>nika kar<br>nikakarana kar<br>nikakarana | 1325.00<br>331,28<br>- 0,28<br>1665.00                |
| omökningur si gjorda<br>för förbiblag (st1<br>Bådgår näsad<br>öndraz<br>liftagar Ad | inne 7 degar filo fakturada<br>27 dedatorea degarada<br>Backatera | tum basidas oj.<br>sta mod 2,8 %   | per<br>● Tektor<br>06.85%0<br>Tektor | Биш<br>(<br>Ба          | ma su<br>Jiresav<br>mma i | itt me<br>No<br>tundni<br>Orse<br>SSba    | nus kr<br>ma kr<br>ala kr<br>Nederona<br>16.7700               | 1305.00<br>331.25<br>- 10,25<br>1655.00<br>F Benigato |

#### OBS!

I de allra flesta företag sitter det en person och bokför. Administratörer kan fakturera och godkänna för bokföring, men därefter tar någon annan över.

I synnerhet när man ska föra över uppgifter till ekonomisystem, är det viktigt att det finns en person som kan kolla av att bokföringsfilerna ser bra ut och att det är rätt uppgiter som går över till ekonomisystemet.

Nu skriver Janus ut en numrerad transaktionsrapport (fakturajournal) med information om fakturan samt en konteringsruta.

| Kom fakturan ut som den skall ?<br>Skall ordern markeras som fakturerad och icke | <u>N</u> ej |
|----------------------------------------------------------------------------------|-------------|
| ändringsbar nu?                                                                  | Ja          |

7. På frågan om fakturajournalen kom ut korrekt svara du [**ja**] om så är fallet. Orderns status ändras till "Fakturerad".

Fakturan skickas till kunden, alternativt skrivs fakturaunderlaget in till det egna ekonomisystemet och faktureras därifrån. När du skrivit ut fakturan, får du frågan om du ska godkänna för bokföring.

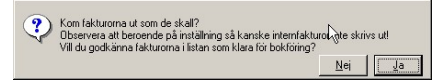

8. På frågan om du ska godkänna för bokföring svarar du [Ja] om så är fallet. Orderns status ändras till "Godk för bokf".

Bokföring sköts ofta av en person som ansvarar för bokföringen mot ekonomisystemet. Om så är fallet är det den personen som tar över nu (och bokför fakturorna).

## Fakturering flera ordrar (görs i Fakturering)

Ekonomiskt sett vore det att föredra att fakturera en order så fort den blev avslutad. I det verkliga livet så faktureras dock dessa ordrar på olika intervall. I nästa "steg-för-steg" -beskrivning går vi igenom hur detta går till.

Vi visar hur vi fakturerar interna order för sig och externa order för sig. Det går självklart bra att fakturera samtliga order på en gång men vi rekommenderar denna uppdelning för att skapa bättre kontroll.

| ering för Sleipner Bostäder | AB    |           |                |                    |           |            |              |                       |                        |            |                  |               |             | ( <b>@</b> ) |
|-----------------------------|-------|-----------|----------------|--------------------|-----------|------------|--------------|-----------------------|------------------------|------------|------------------|---------------|-------------|--------------|
| nden                        |       |           |                |                    |           |            |              | Att gock Fakt, Fargia | Fektarens Boifferas    |            |                  |               |             |              |
| Resul tatentet              | Fland | Fundnatin | Forv.otrāda Dr | l'Itoaréde Byggnod | Orden typ | Status Sal | d: San, fakt | Fokturotyp Fok        | urann. Fidatun Fridati | n Ordannr. | 0.datun Avalutad | USn nationals | Bh mafanang |              |
|                             |       |           |                |                    |           |            |              |                       |                        |            |                  |               |             |              |
|                             |       |           |                |                    |           |            |              |                       |                        |            |                  |               |             |              |
|                             |       |           |                |                    |           |            |              |                       |                        |            |                  |               |             |              |
|                             |       |           |                |                    |           |            |              |                       |                        |            |                  |               |             |              |
|                             |       |           |                |                    |           |            |              |                       |                        |            |                  |               |             |              |
|                             |       |           |                |                    |           |            |              |                       |                        |            |                  |               |             |              |
|                             |       |           |                |                    |           |            |              |                       |                        |            |                  |               |             |              |
|                             |       |           |                |                    |           |            |              |                       |                        |            |                  |               |             |              |
|                             |       |           |                |                    |           |            |              |                       |                        |            |                  |               |             |              |
|                             |       |           |                |                    |           |            |              |                       |                        |            |                  |               |             |              |
|                             |       |           |                |                    |           |            |              |                       |                        |            |                  |               |             |              |
|                             |       |           |                |                    |           |            |              |                       |                        |            |                  |               |             |              |
|                             |       |           |                |                    |           |            |              |                       |                        |            |                  |               |             |              |
|                             |       |           |                |                    |           |            |              |                       |                        |            |                  |               |             |              |

1) Gå till"**Fakturering**". Om du är i startbilden så trycker du på knappen [**Administration**] och väljer därefter[**Fakturering**].

Kan du förstora fönstret som öppnats så gör det, det blir mer överskådligt på det viset.

- Det första vi skall göra är att bestämma *vem* det är som fakturerar. Oftast är det vi själva, men om vi utför denna tjänsten åt någon av våra kunder måste vi "byta" företag. Klicka på [Kommandon] och välj <Byt företag/resultatenhet>.
- 3. Välj ur listan vilket företag du vill fakturera som.
- 4. Tryck [**Godkänn för fakturering**] och programmet hämtar de ordrar som är klara för att godkännas.
- 5. Du får frågan om du vill godkänna bara dina egna order. Vill du godkänna alla order, trycker du [**Nej**.
- 6. Finns det order med oavslutade beställningar kommer programmet att påpeka detta för dig. Ordrarna är dessutom markerade i listan, vilket gör att du kan ta bort dem ur listan med en gång.

| De markerade ordrarna har beställningar som INTE är<br>avslutadel<br>Kontrollera detta innan ordrarna godkännes för |             |
|----------------------------------------------------------------------------------------------------|-------------|
| Kontrollera detta innan ordrarna godkännes för<br>fakturering/fakturaförslag skrivs ut & skickas!                   | <u>L</u> ek |

- 7. Ta bort de ordrar som har oavslutade beställningar ur listan, tryck [**Ta bort markerade**]
- 8. Nu skall listan sorteras i de ordrar som du vill fakturera. Varje

Hur stort ett fönster kan göras beror på skärmupplösningen på din dator.

 Driftbolaget AB R=1001 / DEMO

 Arkiv Redigera Huvudmeny Tillägg Hjälp

 Det aktuella företagsnamnet visas på fönstrets övre textlist.

 Står det rätt namn från början behöver du givetvis inte förändra något.

kolumnrubrik är tillika en knapp som sorterar listan efter just denna kolumn. Tryck på kolumnknappen [**Typ**] (om du inte hittar den så använd scrollisten längst ned för att skjuta bilden åt höger).

9. Nu sorterar sig listan i externa och interna order. Vill man, kan man fakturera interna order för sig och externa order för sig. Vill du t.ex. ha fram bara interna order:

Markera alla rader med interna order. Tryck på knappen [**Ta bort ej markerade**]. Nu ser vi bara interna order som är klara för att bli godkända för fakturering.

10. Tryck på knappen [**Godkänn**], sedan får du välja utskriftsdestination (skrivare eller bildskärm).

| Vill du bara ha de ordrar som du själv godkänt för fakturering? |   |
|-----------------------------------------------------------------|---|
| Nei Ja                                                          | ] |

- 11.När fakturorna är godkända, trycker du [**Fakturera**]. Du får då en fråga om du vill ha bara de ordrar du själv godkänt eller om du vill ha fram en lista på all order som är klara för fakturering.
- 12. Tryck på knappen [**Skapa Fakturor**]. Du får då välja utskriftsdestination igen.

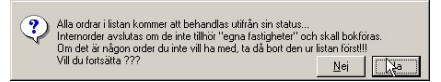

- 13.Du får också besked från Janus att alla order i listan kommer att förberedas. Vill du det, tryck [Ja].
- 14. Skulle det vara order från flera resultatenheter i listan, får du besked från Janus.

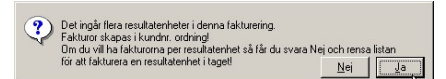

15. Vill du ändå fakturera trycker du [**Ja**], annars trycker du [**Nej**] och får bygga listan på nytt.

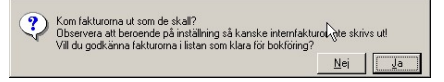

16.Nu har du skrivit ut fakturorna och ska skicka dem till kund. Nu återstår att godkänna fakturorna för bokföring. Tryck [**Ja**].

I de flesta fall tar administratörernas arbete slut här. Många företag har en person som anvarar för bokföring till ekonomisystem. Den personen tar över när fakturorna är godkända för bokföring.

#### Tips!

När du ska godkänna och skriver ut till bildskärm, se gärna till att få vara ostörd just då, så att du inte tappar bort sig och god-känner sådant som inte ska godkännas.

| Order 1                                                                                  | 003076                                                                                                    | ernorae                                                                               | r<br>Indendeturt: 000103                                                                                                    | Felacionid                           | 000103-14        | 44 Status P                                              | hio                    |                                 | Motion             | et av. FR                                  |                                                                               |
|------------------------------------------------------------------------------------------|----------------------------------------------------------------------------------------------------|---------------------------------------------------------------------------------------|----------------------------------------------------------------------------------------------------|--------------------------------------|------------------|----------------------------------------------------------|------------------------|---------------------------------|--------------------|--------------------------------------------|-------------------------------------------------------------------------------|
| Levera                                                                                   | nsadress                                                                                                   |                                                                                       |                                                                                                    |                                      | Fi<br>B<br>21    | ituremottagare<br>IPIR FASTIONE<br>IX 14<br>2 12 TOMTEBO | TS AB                  |                                 | 8                  | 1003                                       |                                                                               |
| Vår han                                                                                  | diagone                                                                                                    | FR                                                                                    |                                                                                                    | ,                                    | ir handlägne     | e BENGT                                                  | SVENSSO                | N                               | р                  | miekt                                      |                                                                               |
| Vår rete                                                                                 | far nandlaggare IER<br>Gir rateratus Bartti Bort                                                           |                                                                                       |                                                                                                    |                                      |                  |                                                          | Kotto 3190             |                                 |                    |                                            |                                                                               |
| Anmàlar<br>Telefon                                                                       | e BENGT 1<br>040-12345                                                                                     | SVENSSO                                                                               | N                                                                                                    | i.                                   | r reterens       |                                                          |                        |                                 | r                  | 0000 311                                   |                                                                               |
| Anmäller<br>Telefon<br>- KYSLF<br>Kytsköp                                                | e BENGT :<br>040-12349<br>(ÅP SAKN<br>över 8 år,                                                           | SVENSSO<br>16<br>AR KYLA<br>kompress                                                  | N<br>, RUM 3080, PLAN 1<br>or orkar inte kyla tilin                                                                                            | tenigt.                              | r reterens       |                                                          |                        |                                 | r                  | 0100 311                                   |                                                                               |
| Anmällar<br>Telefon<br>- KYSLF<br>Kytsköp<br>OK från                                     | e BENGT :<br>040-12349<br>(AP SAKN<br>över 8 år,<br>Anders A                                               | SVENSSO<br>IB<br>AR KYLA<br>kompress                                                  | N<br>, RUM 3060, PLAN 1<br>or orker inte kyle tilln<br>ett köpe nytt.                                                                          | icitigt.                             | rreterens        |                                                          |                        |                                 |                    | 0100 311                                   |                                                                               |
| Anmäller<br>Telefon<br>KYSLF<br>Kytsköp<br>OK från<br>Datum                              | e BENGT :<br>040-12346<br>(ÅP SAKN<br>över 8 år,<br>Anders A<br>Sign                                       | SVENSSO<br>6<br>AR KYLA<br>kompress<br>ndersson<br>Artson                             | N<br>RUM 3060, PLAN 1<br>or orkar inte kyla tilin<br>ett köpa nytt.<br>Benismning                                                              | tenigt.                              | rreterens        | A'pris                                                   | Antal                  | Enh.                            | PIA                | Mons %                                     | Exkl. morns                                                                   |
| Anmäller<br>Felefon<br>KYSLI<br>Cytskilip<br>OK fren<br>Detum<br>100104                  | e BENGT :<br>040-12345<br>(ÅP SAKN<br>över 8 år,<br>Anders A<br>Sign<br>MNY001                             | SVENSSO<br>6<br>AR KYLA<br>kompress<br>ndersson<br>Art.nr<br>T250                     | N<br>,RUM 3060, PLAN 1<br>or orkar inte kyla tilin<br>ett köpa nytt.<br>Denlimning<br>ARBETSTID                                                | icilgt.                              | rreterens        | A'pris<br>250,00                                         | Antal<br>1             | Enh.<br>TIM                     | РИА                | Moms %<br>25,00                            | Exkl. morns<br>250,00                                                         |
| Anmällar<br>Felefon<br>KYSLF<br>Kytsköp<br>OK fran<br>Datum<br>100104                    | e BENGT :<br>040-12345<br>(ÅP SAKN<br>över 8 år,<br>Anders A<br>Sign<br>MNY001<br>MNY001                   | SVENSSO<br>6<br>AR KYLA<br>kompress<br>andersson<br>Art.nr<br>T250<br>T250            | N<br>RUM 3060, PLAN 1<br>or oriar intelsja tilin<br>ett köpa nytt.<br>Beniimning<br>ARBETSTID<br>ARBETSTID                                     | teilgt.                              |                  | A'pris<br>250,00<br>250,00                               | Antal<br>1             | Enh.<br>TM<br>TIM               | PIA                | Moms %<br>25,00<br>25,00                   | Exkl. morrs<br>250,00<br>375,00                                               |
| Anmäller<br>Telefon<br>- KYSLF<br>Kytskilp<br>OK frei<br>Detum<br>000104<br>000111       | e BENGT :<br>040-12346<br>GP Sakn<br>över 8 år,<br>Anders A<br>Sign<br>MNY001<br>MNY001<br>MNY001          | SVENSSO<br>86<br>AR KYLA<br>kompress<br>Art.nr<br>T250<br>T250<br>KM                  | N<br>RUM 3080, PLAN 1<br>or orker inte kyle tille<br>ett köps nytt.<br>Benänning<br>ARBETSTID<br>ARBETSTID<br>BLECTROLUX 633                   | teiligt.<br>835, KYLSK               | Ap.              | A'pris<br>250,00<br>250,00<br>2.940,00                   | Antai<br>1<br>1,5      | Enh.<br>TIM<br>TIM<br>ST        | Р/А.<br>10,00      | Moms %<br>25,00<br>25,00<br>25,00          | Exkl. morrs<br>250,00<br>375,00<br>3,234,00                                   |
| Anmälar<br>Felefon<br>KYSLF<br>Cytsköp<br>OK från<br>Dotum<br>100104<br>100111<br>100111 | e BENGT :<br>dB-12346<br>dB-SAKN<br>över 8 lir,<br>Anders A<br>Sign<br>MNY001<br>MNY001<br>MNY001<br>BOCA  | SVENSSO<br>SVENSSO<br>AR KYLA<br>kompress<br>Art.nr<br>T250<br>T250<br>KM<br>ALU      | N<br>RUM 3080, PLAN 1<br>or orkiar inte kyle tilin<br>Benisming<br>ARBETSTID<br>BLECTROLLX 633<br>FLÄKTRUM 2076                                | toligt.<br>935, KYLSK<br>PL 2 TA/FA0 | Ap<br>2 FTX LUKT | A'pris<br>250,00<br>250,00<br>2,940,00<br>280,00         | Antal<br>1<br>1,5<br>1 | Enh.<br>TIM<br>TIM<br>ST<br>TIM | P/A<br>10,00       | Moms %<br>25,00<br>25,00<br>25,00          | Exkl. morrs<br>250,00<br>375,00<br>3,234,00<br>280,00                         |
| Anmällar<br>Telefon<br>Kytskile<br>OK från<br>Datum<br>000104<br>000111<br>980320        | e BENGT :<br>040-12345<br>(ÅP SAKN<br>över S År,<br>Anders A<br>Sign<br>MNY001<br>MNY001<br>MNY001<br>BOCA | New Systems<br>Resources<br>ARKYLA<br>kompress<br>Art.nr<br>T250<br>T250<br>KM<br>ALU | N<br>RUM 3060, PLAN 1<br>ro oriar inte kyla tilin<br>ett köpa nytt.<br>Benismning<br>ARBETSTID<br>ARBETSTID<br>BLECTROLUX 633<br>FLÄKTRUM 2076 | toligt.<br>835, KYLSK<br>PL 2 TA/FA0 | AP<br>2 FTX LUKT | A'pris<br>250,00<br>250,00<br>2.940,00<br>2.940,00       | Antal<br>1<br>1,5<br>1 | Enh.<br>TIM<br>TIM<br>ST<br>TIM | Р/А.<br>10,00<br>Е | Moms %<br>25,00<br>25,00<br>25,00<br>25,00 | Exkl. morrs<br>250,00<br>375,00<br>3,234,00<br>280,00<br>4,138,00<br>4,138,00 |

## Bokföring av fakturor (görs i Fakturering)

När du ska bokföra fakturorna går du via <**Administration**>/<**Fakturering**> och väljer [**Bokför**]

- 1. Du får frågan om du bara vill bokföra de fakturor du själv godkänt för bokföring (fakturerat).
- 2. Vill du det, tryck [**Ja**], annars tryck [**Nej**] så får du upp alla fakturor som väntar på att bokföras.
- 3. Tryck på [**Bokför**] och du får välja utskriftsdestination. Du får ut en bokföringsjornal.
- 4. När bokföringsjornalen skrivits ut får du en fråga av Janus:

| ? | Fortsätta med export av fakturor till CROM?<br>Svara Nej om fakturajournalen inte är korrekt.<br>Bokföringen måste i så fall göras igen sedan problemen åtgärdats. |
|---|----------------------------------------------------------------------------------------------------|
|   | <u>The</u> is                                                                                                    |

5. Vill du godkänna den, tryck [Ja], vill du inte det, tryck [Nej].

Nu bör listan (listorna) vara tomma. Nästa gång du vill bokföra, eller om du vill bokföra i ett annat företag, så gör du om hela proceduren.

## Samlingsfakturering

I de fall där man i kundregistret angivit att kunden skall samlings-faktureras per kund eller fastighet kommer detta att visas i fakturalistan under kolumnen "S. Fakturering".

Dessa faktureras precis som övriga, men utskriften kommmer att bli lite annorlunda.

Naturligtvis kommer ordrar som ingår i samlingsfakturan att skrivas på en enda faktura, men beroende på inställningar i kund-registret så kommer även en samlingsrapport att skapas. Tillika skriver programmet ut följesedlar på de ordrar som ingår i sam-lingsfakturan och självklart en fakturarapport med konteringsruta precis som vanligt.

Värt att tänka på är att när Janus gör en samlingsfaktura så skapas också en ny order på vilken ingående ordrar registreras som orderrader.

På de gamla ordrarna ändras status till "Ing. i saml.fakt"

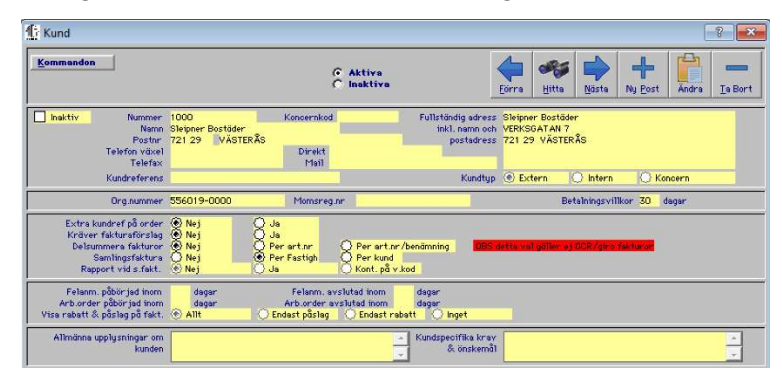

Kundregistret. Samlingsfakturering, i det här fallet, per fastighet

## Kreditering av samlingsfaktura

Om kunden skulle ha invändningar mot samlingsfakturan, antingen för att de inte vill ha samlingsfakturor eller för att de har invändningar mot någon del av samlingsfakturan, så måste du kreditera fakturan.

För att kreditera fakturan skapar du

- 1. en ny order och skriver i ordertexten vad order avser, t.ex. "Avser kreditering av faktura XXXXXX".
- 2. På orderraden skriver du totalsumman med ett minus framför saldot (-XX). Om saldot på ordern är negativ, blir ordern automatiskt en krediterad.
- 3. Godkänn ordern för fakturering.
- 4. Fakturera

Nu kommer du att ha en faktura (samlingsfakturan) och en kredit som hänvisar till den.

Ska de ordrar som ingår i samlingsfakturan faktureras om, så går du helt enkelt in på varje enskild order och kopierar dessa. Glöm då inte att även kopiera orderraderna. De faktureras sedan som vanligt.

Skulle det vara någon post på en av ordrarna som kunden hade invändningar emot, så tar du bort den posten på kopian innan du godkänner för fakturering. Fakturera som vanligt.

På samlingsfakturan (den som blivit krediterad), kan man skriva in i informationsfältet (det som inte kommer med vid utskrift) att ordern blivit krediterad, samt vilket fakturanummer kreditfakturan har.

## Kreditering av faktura

Ibland måste man kreditera en vanlig faktura också. Tillvägagångssättet är nästan detsamma. För att fakturera en faktura gör du så här:

- 1. Kopiera den fakturerade ordern. Glöm inte att kopiera orderraderna.
- Skriv in i orderfältet att ordern avser kreditering, t.ex. "Avser kreditering av faktura XXXXXX".
- 3. Gå in på orderraderna och sätt minus framför antal (-XX). Om saldot på ordern är negativ, blir ordern automatiskt en kreditfaktura.
- 4. Godkänn ordern för fakturering.
- 5. Fakturera.

På fakturan (den som blivit krediterad), kan man skriva in i informationsfältet (det som inte kommer med vid utskrift) att ordern blivit krediterad, samt vilket fakturanummer kreditfakturan har.

Ska ordern faktureras på nytt, så gör du en kopia, glöm inte orderraderna, och rättar till det som gjort att ordern måste krediteras (pris, fakturaadress etc). Godkänn för fakturering och fakturera.

| BIG  | F | F | E              | 3 F           | •              | F5           | F6         | F1       | F8      | ) [F9 | E      | 0 FII FI   | 2 | Pri |     |                                                                                                    |     |   |   |    |
|------|---|---|----------------|---------------|----------------|--------------|------------|----------|---------|-------|--------|------------|---|-----|-----|----------------------------------------------------------------------------------------------------|-----|---|---|----|
| · [] |   |   | <b>\$</b><br>4 | <b>%</b><br>5 |                |              | 6. (*<br>8 | )<br>(   | )       | F     | +      | 8 acto pac |   | he  | Hom | pgup                                                                                                    | Nim | 1 | A | -  |
| Tab  | Q | W | E              | R             | Т              | Y            | U          | 1        | 0       | Р     | {<br>[ |            |   | Del | End | pgah                                                                                                    | 7   | 8 | 9 | +  |
| Cape | A | S | D              | F             | G              | Н            | J          | K        | L       | Γ     | ſ      | Brier      |   |     |     | Concentration of the local distribution of the local distribution of t | 4   | 5 | 6 |    |
| ลแ   |   | z | X              | с             | V              | в            | N          | М        | <       | 2     | ?      | ลมเ        |   |     | 1   |                                                                                                    | 1   | 2 | 3 | BI |
| CIA  |   | 4 |                | in some       | Transmitting ( | "Interested" | Second (   | Serence' | henner" | 4     |        | СІЛ        |   |     | I.  | $\rightarrow$                                                                                                    | 0   |   |   |    |

#### Oavsett var du står i Janus:

| FELANMÄLAN             | F2      |
|------------------------|---------|
| FELANMÄLAN VIA MAIL    | F3      |
| ADMINISTRATION         | F4      |
| FASTIGHETSREGISTER     | F5      |
| ORDER                  | F6      |
| AVTAL                  | F7      |
| SÖKA BAKGRUNDSREGISTER | F9      |
| HITTA                  | Ctrl +H |
| NÄSTA                  | Ctrl +N |
| FÖRRA                  | Ctrl +F |
| ÄNDRA                  | Ctrl +E |
| NY POST                | Ctrl +P |
| SKRIV UT               | Ctrl +S |
| KOMMANDON              | Alt+K   |

#### OBS!

För att söka i bakgrundsregister med textsökning (hoppa över koden/siffrorna) använder man \* (stjärna). För att använda stjärna - tryck Shift+\*, eller använd "gångerknappen" på det numeriska tangentbordet. Tånk på att det underlättar för axlar och nacke, om man använder [TAB] för att förflytta sig i aktuellt fönster. Alla kortkommandon står även under menyn på menyraden eller under [Kommandon].

STÄNG FÖNSTER (backa)

Ctrl+F4

## När du står i Administration<sup>1</sup>/Order<sup>2</sup>/Felanmälan<sup>3</sup>

| ORDER <sup>1</sup>                          | Ctrl +Shift+O |
|---------------------------------------------|---------------|
| VISA ORDERÖVERSIKT <sup>1</sup>             | Ctrl +Shift+V |
| BESTÄLLNING <sup>1</sup>                    | Ctrl +Shift+B |
| PROJEKT <sup>1</sup>                        | Ctrl +Shift+P |
| FAKTURERING <sup>1</sup>                    | Ctrl +Shift+F |
| KUNDRESKONTRA <sup>1</sup>                  | Ctrl +Shift+K |
| LEVERANTÖRSFAKTUROR <sup>1</sup>            | Ctrl +Shift+L |
| GODKÄNN FÖR FAKTURERING <sup>2</sup>        | Ctrl+G        |
| ORDERINFO <sup>2</sup>                      | Ctrl+I        |
| KOPIERA <sup>2</sup>                        | Ctrl+K        |
| FAKTURERA DENNA ORDER <sup>2</sup>          | Ctrl+O        |
| ORDERRADER <sup>2</sup>                     | F3            |
| SÖKA BAKGRUNDSREGISTER <sup>2+3</sup>       | F9            |
| SÖKA HG/KONTRAKT/ADRESS m.m. <sup>2+3</sup> | Shift+F9      |
| När du står i Fastighetsregister            |               |
| FASTIGHET                                   | Ctrl +1       |
| BYGGNADSVERK                                | Ctrl +2       |
| KOMPONENT                                   | Ctrl +3       |
| HYRESGÄST                                   | Ctrl +4       |
| BESIKTNING                                  | Ctrl +5       |
| SÖKA BAKGRUNDSREGISTER                      | F9            |